# Manual de Pago Productos de Terceros

| Banco Promerica | a ×     |      |    |   |
|-----------------|---------|------|----|---|
| Banco K Gua     | atemala |      | •• |   |
|                 |         | <br> |    | _ |
|                 |         |      |    |   |
|                 |         |      |    |   |
|                 |         |      |    |   |
|                 |         |      |    |   |
| 1               |         |      |    | * |
|                 |         |      |    |   |
|                 |         |      |    |   |
|                 |         |      |    |   |

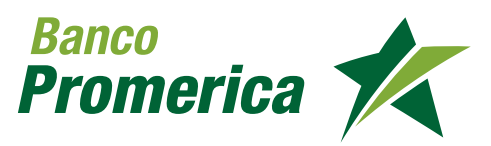

### 1. PAGO DE TARJETA DE CRÉDITO DE TERCEROS

Ingrese a configuración/ Administración Teléfonos/Correos

| Pagos y Transferencias      |                                |
|-----------------------------|--------------------------------|
| Pagos 🕨                     | Tarjeta de Crédito             |
| Transferencias 🕨            | Tarjeta de Crédito de Terceros |
| Productos Preingresados     | Préstamos de terceros          |
| Transacciones Preingresadas | Pago de Servicios              |
| Transacciones Programadas   | BancaSAT                       |
| Planillas/Proveedores       | Admin. de Archivos 🕨           |
| e-Factoring                 |                                |
| Comprobantes F              |                                |
| Historico Internacionales   |                                |

2

1

Dar Clic en "Agregar" para agregar una cuenta

| Tarjeta                                                     |              |             |                    | Agregar | Eliminar |  |
|-------------------------------------------------------------|--------------|-------------|--------------------|---------|----------|--|
| Titular<br>Número de tarjeta<br>Moneda a Acreditar<br>Monto | DOLARES      | O QUETZALES | o debe ser mayor o | le cero |          |  |
| Descripción                                                 | Pago Tarjeta | de Terceros |                    |         |          |  |

#### Seleccionar:

• Producto

Digitar el número de la cuenta y el alias del producto, seguido de Clic en "Siguiente"

| INFORMACIÓN DE LA GESTIÓN | Destino de la Transferencia: | ❀ ¿Es un producto del Banco? |           |
|---------------------------|------------------------------|------------------------------|-----------|
|                           | Producto:                    | Tarjeta de Crédito           |           |
|                           | Número de Tarjeta            |                              | _         |
|                           | Alias del producto:          |                              |           |
|                           |                              |                              | Siguiente |

Confirmar que los datos estén correctos, luego debe seleccionar el número telefónico o el correo electrónico o ambos al que deberá mandarse el código de TOKEN, y dar Clic en "Solicitar Código de Autorización". Deberá digitar el código que fue enviado a los canales seleccionados y dar Clic en "Finalizar".

| Ubicación Actual » Pagos y Transferencias » Transferencias » Acceso para Tran | nsferencias                         |                    |
|-------------------------------------------------------------------------------|-------------------------------------|--------------------|
| Solicitud de acceso para transferencias                                       |                                     |                    |
| A SE HA GENERADO UN CÓDIGO DE TOKEN Y SERÁ ENVIADO AL Ó LOS                   | S CANALES DE ENVÍO SELECCIONADO(S). |                    |
| CONFIRMACIÓN DE LA INFORMACIÓN                                                |                                     |                    |
| Producto:                                                                     | Tarjeta de Crédito                  |                    |
| Número de Tarjeta                                                             |                                     |                    |
| Nombre del dueño del producto:                                                |                                     |                    |
| Alias del producto:                                                           | Pruebas                             |                    |
| ENVIO DE OTP TOKEN                                                            |                                     |                    |
| Seleccione número telefónico:                                                 | XXXX •                              |                    |
| Seleccione correo electrónico:                                                |                                     |                    |
|                                                                               | •                                   |                    |
|                                                                               | Solicitar Código de Autorización    |                    |
| Ingrese el token:                                                             | XXXXX.                              |                    |
|                                                                               |                                     | Anterior Finalizar |
|                                                                               |                                     |                    |

El sistema despliega un mensaje confirmado el éxito de la adición del producto de terceros.

| itud de acceso p    | ara transfe  | rencias    |              |        |  |  |
|---------------------|--------------|------------|--------------|--------|--|--|
|                     |              |            |              |        |  |  |
| LTADO DE LA CREACKI | N DEL ACCESO | Resultado: | Resultado eo | tiboso |  |  |
|                     |              |            |              |        |  |  |
|                     |              |            |              |        |  |  |

Nota: Cuando la cuenta de terceros de tarjeta de crédito ya se encuentre aprobada, se debe ingresar a la ruta descrita en el Paso 1.

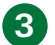

Seleccionar los siguiente:

- Cuenta Origen
- Tarjeta

| Ubicación Actual » Pagos y Transferencias » Pagos<br>Pago de Tarjeta de Crédito de | Terceros                           |
|------------------------------------------------------------------------------------|------------------------------------|
| INFORMACIÓN DEL DÉDITO                                                             |                                    |
| Dreductor DEL DEBITO                                                               |                                    |
| Productos a Debitar                                                                | I Cuenta de Efectivo               |
| Cuenta Origen                                                                      | -MONETARIO                         |
| Moneda a debitar<br>Número Contrato                                                | OUETZALES                          |
| Tipo de Cambio                                                                     | 7.69                               |
| Monto a Debitar                                                                    | 3,845                              |
| INFORMACIÓN DEL CRÉDITO                                                            |                                    |
| Tarjeta                                                                            | Pruebas Agregar Eliminar           |
| Titular                                                                            |                                    |
| Número de tarjeta                                                                  |                                    |
| Moneda a Acreditar                                                                 | dólares     Quetzales              |
| Monto                                                                              | 500.00                             |
| Descripción                                                                        | Pago Tarjeta de Terceros - Gracias |
|                                                                                    | Siguiente                          |

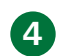

Ingrese los siguientes datos:

- Monto
- Descripción

| Dar | Clic | en | "Siguiente" |  |
|-----|------|----|-------------|--|

**5** Confirmar datos de la transferencia y dar Clic en "Finalizar".

| Destino<br>tarjeta:                            |
|------------------------------------------------|
| Titular:                                       |
| editar: 500.00 DOLARES                         |
| letalle: Pago Tarjeta de Terceros -<br>Gracias |
| ACCOUNTS OF                                    |
| Anterior Anterior                              |
|                                                |

### PAGO DE TERCEROS DE TARJETA DE CRÉDITO PARA CLIENTES JURÍDICOS FUNCIONARÁ DE LA SIGUIENTE FORMA:

• El usuario con Rol Ingresador realiza la siguiente acción:

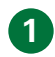

2

Ingrese a Pagos y Transferencias / Pagos / Tarjeta de Crédito de Terceros

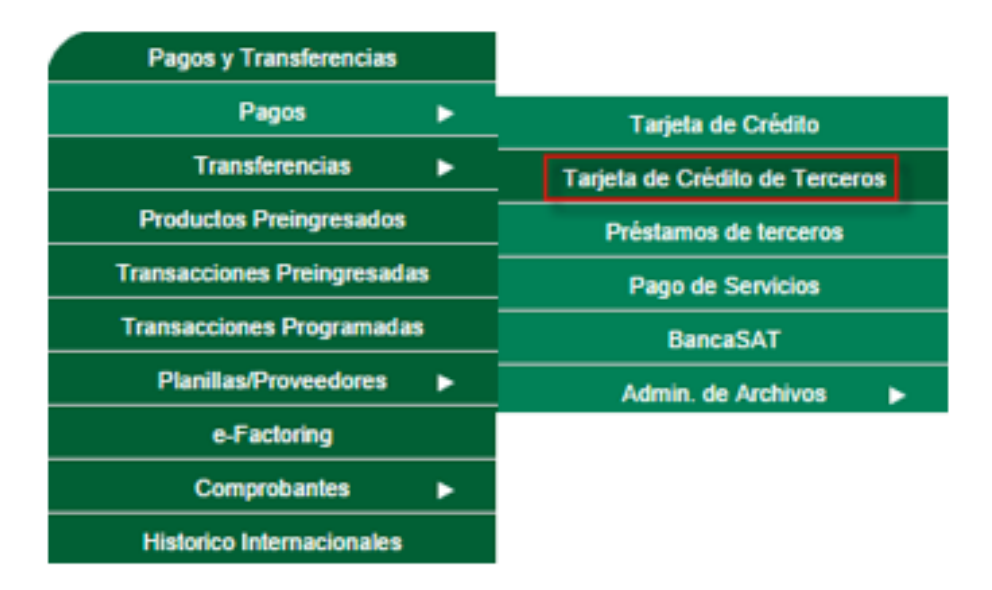

Dar Clic en "Agregar" para agregar una cuenta

| Titular     Titular       Número de tarjeta     DÓLARES       Monto     0.00       Descripción     Pago Tarjeta de Terceros                         | Tariata                                                            |                                         |                                                                                                    |
|----------------------------------------------------------------------------------------------------|--------------------------------------------------------------------|-----------------------------------------|----------------------------------------------------------------------------------------------------|
| Titular<br>Número de tarjeta<br>Moneda a Acreditar<br>Monto<br>Descripción<br>Descripción<br>Pago Tarjeta de Terceros<br>Siguiente                  | raspen                                                             | Agregar Elminar                         |                                                                                                    |
| Moneda a Acreditar<br>Monto<br>Descripción<br>Descripción<br>Descripción<br>Descripción<br>Descripción<br>Descripción<br>Descripción<br>Descripción | Titular<br>Número de terista                                       |                                         |                                                                                                    |
| Monto 0.00 El monto debe ser mayor de cero<br>Descripción Pago Tarjeta de Terceros                                                                  | Moneda a Acreditar                                                 | Reducere Courses                        |                                                                                                    |
| Descripción Pago Tarjeta de Terceros Siguiente                                                                                                    | Nonto                                                              | DOLARES ODEIZALES                       |                                                                                                    |
| Siguiente                                                                                                    |                                                                    | 0.00 El monto dece ser mayor de cero    |                                                                                                    |
| Siguiente                                                                                                    | Descripcion                                                        | Pago Tarjeta de Terceros                |                                                                                                    |
| 2)@uentas                                                                                                    |                                                                    |                                         | and the second second se |
|                                                                                                    |                                                                    |                                         | 2.dimenue                                                                                                    |
|                                                                                                    |                                                                    |                                         |                                                                                                    |
|                                                                                                    |                                                                    |                                         |                                                                                                    |
|                                                                                                    |                                                                    |                                         |                                                                                                    |
|                                                                                                    |                                                                    |                                         |                                                                                                    |
|                                                                                                    |                                                                    |                                         |                                                                                                    |
|                                                                                                    |                                                                    |                                         |                                                                                                    |
|                                                                                                    |                                                                    |                                         |                                                                                                    |
|                                                                                                    |                                                                    |                                         |                                                                                                    |
|                                                                                                    |                                                                    |                                         |                                                                                                    |
|                                                                                                    |                                                                    |                                         |                                                                                                    |
|                                                                                                    |                                                                    |                                         |                                                                                                    |
|                                                                                                    |                                                                    |                                         |                                                                                                    |
|                                                                                                    |                                                                    |                                         |                                                                                                    |
|                                                                                                    |                                                                    |                                         |                                                                                                    |
|                                                                                                    |                                                                    |                                         |                                                                                                    |
|                                                                                                    |                                                                    |                                         |                                                                                                    |
|                                                                                                    |                                                                    |                                         |                                                                                                    |
|                                                                                                    |                                                                    |                                         |                                                                                                    |
| licitud de acceso para transferencias                                                                                                    | olicitud de acceso para tran                                       | sferencias                              |                                                                                                    |
| licitud de acceso para transferencias                                                                                                    | olicitud de acceso para tran                                       | sferencias                              |                                                                                                    |
| licitud de acceso para transferencias                                                                                                    | olicitud de acceso para tran                                       | sferencias                              |                                                                                                    |
| licitud de acceso para transferencias                                                                                                    | olicitud de acceso para tran                                       | sferencias                              |                                                                                                    |
| licitud de acceso para transferencias                                                                                                    | olicitud de acceso para tran                                       | sferencias 😰                            |                                                                                                    |
| licitud de acceso para transferencias                                                                                                    | olicitud de acceso para tran                                       | sferencias                              |                                                                                                    |
| licitud de acceso para transferencias                                                                                                    | olicitud de acceso para tran<br>INFORMACIÓN DE LA GESTIÓN          | sferencias                              |                                                                                                    |
| licitud de acceso para transferencias                                                                                                    | olicitud de acceso para tran<br>NFORMACIÓN DE LA GESTIÓN           | sferencias                              |                                                                                                    |
| licitud de acceso para transferencias                                                                                                    | olicitud de acceso para tran<br>NFORMACIÓN DE LA GESTIÓN<br>Destir | sferencias                              |                                                                                                    |
| Ilicitud de acceso para transferencias                                                                                                    | olicitud de acceso para tran<br>NFORMACIÓN DE LA GESTIÓN<br>Desti  | sferencias                              |                                                                                                    |
| Hicitud de acceso para transferencias                                                                                                    | olicitud de acceso para tran<br>NFORMACIÓN DE LA GESTIÓN<br>Destin | sferencias                              |                                                                                                    |
| Ilicitud de acceso para transferencias                                                                                                    | olicitud de acceso para tran<br>NFORMACIÓN DE LA GESTIÓN<br>Destir | sferencias D<br>no de la Transferencia: |                                                                                                    |
| Ilicitud de acceso para transferencias                                                                                                    | olicitud de acceso para tran<br>NFORMACIÓN DE LA GESTIÓN<br>Destin | sferencias                              |                                                                                                    |

Siguiente

Confirmar que los datos estén correctos, luego debe dar Clic en "Finalizar".

| ación Actual » Pagos y Transferencias » Transferencias » Acceso para Tra | nsferencias        |                    |
|--------------------------------------------------------------------------|--------------------|--------------------|
| licitud de acceso para transferencias                                    |                    |                    |
|                                                                          |                    |                    |
|                                                                          |                    |                    |
| INFIRMACIÓN DE LA INFORMACIÓN                                            |                    |                    |
| Producto:                                                                | Tarjeta de Crédito |                    |
| Número de Tarjeta                                                        |                    |                    |
| Nombre del dueño del producto:                                           |                    |                    |
| Alias del producto:                                                      | Pruebas OYM        |                    |
|                                                                          |                    |                    |
|                                                                          |                    |                    |
|                                                                          |                    | Anterior Finalizar |
|                                                                          |                    |                    |

El sistema despliega un mensaje indicando que el producto de terceros ha sido preingresado exitosamente.

| Ubicación Actual » Pagos y Transferencias » Transferencias »<br>Solicitud de acceso para transferen | Acceso para Transferencias<br>Incias |                                                                                                    |
|----------------------------------------------------------------------------------------------------|--------------------------------------|----------------------------------------------------------------------------------------------------|
| RESULTADO DE LA CREACIÓN DEL ACCESO                                                                 | Resultado:                           | El producto fue preingresado exitosamente y está pendiente de verificación. Número de<br>consecutivo #5821. |
|                                                                                                    |                                      |                                                                                                    |

Se debe ingresar con el usuario con Rol Verificador a la siguiente ruta Pagos y Transferencias / Productos Preingresados.

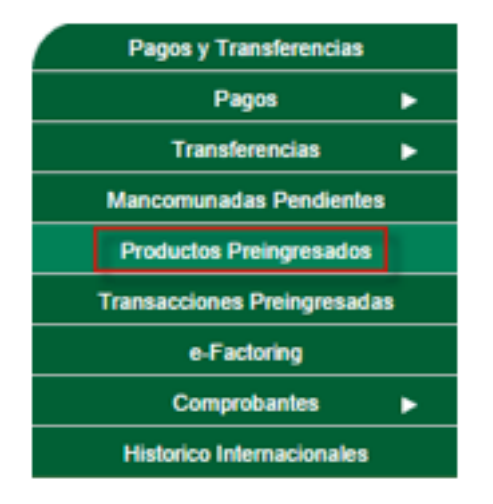

Seleccione el producto preingresado verificando el número de consecutivo, seguido de Clic en "Verificar".

| Time                   | Denductor          | The first of                 |                |                              | 191                  |          |             |
|------------------------|--------------------|------------------------------|----------------|------------------------------|----------------------|----------|-------------|
| Cititia                | Estate             | Todoll                       |                |                              |                      |          |             |
| Ramon                  | in factors.        | Solo ingresados y vernicados |                |                              | -                    |          |             |
|                        |                    | Invesion: 0.04/07/2016       | A PATER        | a construction of the second |                      |          |             |
| 1.000                  | Contraction of the | Inscial: 04/07/2016          | with the state | L II WI SA IS                |                      |          |             |
| Constar                |                    | Inicial: [0407/2016          | - Ferrer       | 110012010                    |                      |          |             |
| Consider               |                    | Inecial: [0407/2016          | MI FROM        | LING AND                     |                      |          |             |
| Canadian               |                    | Invisial: [DeG/72016         |                | Linesana                     |                      |          | _           |
| Consultar<br>soluctors |                    | Invesat: [0407/2016          |                | 11012010                     |                      | Parton - | * 101 (101) |
| Consultar<br>eductors  | Fecture            | Tipo Producta Producta       | Alas.          | Lineare                      | Titular del Producto | Exterio  | Moneda      |

El sistema despliega el detalle del producto preingresado, presione el boton SALVAR si esta correcta la transaccion esta correcta caso contrario presione el boton CANCELAR.

| Tipo Producto:   | Todos         |                          |   |        |             | ٠             |                                                                                                    |
|------------------|---------------|--------------------------|---|--------|-------------|---------------|----------------------------------------------------------------------------------------------------|
| Extadoc          | Solo Ingresa  | dos y Verificados        |   |        |             | ۲             |                                                                                                    |
| Rango de fechas: | Iniciat       | 04/07/2015               | 4 | Finalt | 11/07/2016  |               |                                                                                                    |
| ultur            |               |                          |   |        |             |               |                                                                                                    |
| Detatle          |               |                          |   |        |             |               |                                                                                                    |
| Accid            | n a realizar: |                          |   |        |             | Consecutivo:  | 5821                                                                                                    |
| Time             | Fecha:        | 11/07/2016 12:32:39 p.m. |   |        |             | Usuario:      |                                                                                                    |
| 1.000            | fel Producto  | Pruebas OVM              |   |        | Propietario | dei Producto: | -                                                                                                    |
| A045             |               |                          |   |        |             |               | Photo Contraction of the second second |

El sistema desplegará mensaje "Producto Revisado Exitosamente"

| ductos Preingre        | sados        | B             |                    |          |            |                |                     |          |
|------------------------|--------------|---------------|--------------------|----------|------------|----------------|---------------------|----------|
| PRODUCTO REVISADO EX   | TOLANENTE    |               |                    |          |            |                |                     |          |
| Tipo Producto:         | Todos        |               |                    |          |            |                |                     |          |
| Estado:                | Solo Ingresa | dos y Vertilo | ados               |          |            | •              |                     |          |
| Rango de lechas:       | Inicial:     | 04/07/20      | 16 💌               | Final:   | 11/07/2016 |                |                     |          |
| Comuter                |              |               |                    |          |            |                |                     |          |
| uctos                  |              |               |                    |          |            |                |                     |          |
|                        | 1            |               |                    |          |            |                |                     | 1        |
| necutivo 🔮 Solicitante | •> //        |               | Tipo Producto      | Producto | Alter      |                | Téular del Producto | Eslado   |
| 4) (i)                 | (1)          | 107/2016 1    | Tarpeta de Crésito |          |            | Provinan Civit |                     | verifica |
|                        |              |               |                    |          |            |                |                     |          |

Se debe ingresar con el usuario con Rol Aprobador a la siguiente ruta Pagos y Transferencias / Productos Preingresados.

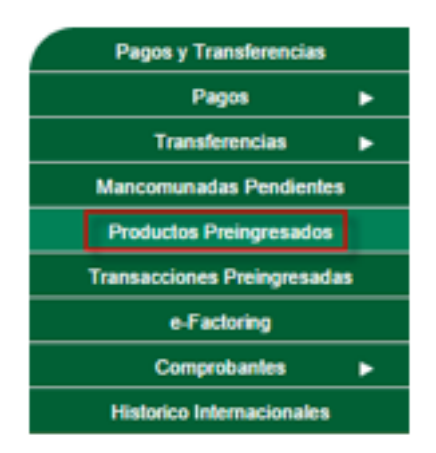

Seleccione el producto preingresado verificando el número de consecutivo, seguido de Clic en "Aprobar".

| Tipo Prod                                                                                                    | fucto:  | odos                |           |          |            | •                   |           |        |
|----------------------------------------------------------------------------------------------------|---------|---------------------|-----------|----------|------------|---------------------|-----------|--------|
| E                                                                                                    | stado:  | olo Ingresados y Ve | rificados |          |            |                     |           |        |
| Rango de le                                                                                                    | chas: a | iciat: 04/97        | 2016      | v Final: | 11/07/2016 | 10                  |           |        |
| Contraction of the local division of the local division of the loc |         |                     |           |          |            |                     |           |        |
| ductos                                                                                                    |         | 14                  | 1         | E.       |            | 1                   | en lanate | Income |
| fuctos<br>Actante                                                                                                    | Fecha   | Tipo Producte       | Producto  | A        | iae))      | Titular del Product | ) Estado  | Honeda |

El sistema despliega el detalle del producto preingresado, presione el boton SALVAR si esta correcta la transaccion esta correcta caso contrario presione el boton CANCELAR.

| Tipo Producto:   | Todos        |                   |        |            |   |  |
|------------------|--------------|-------------------|--------|------------|---|--|
| Estado:          | Solo Ingresa | dos y Verificados |        |            | • |  |
| Rango de fechas; | Inicial:     | 04/07/2016        | Final: | 11/07/2016 |   |  |
|                  |              |                   |        |            |   |  |

El sistema desplegará mensaje "Producto Aplicado Exitosamente"

| PRODUCTO APLICADO EX | TORAMENTE.   |                   |           |          |            |   |                      |          |
|----------------------|--------------|-------------------|-----------|----------|------------|---|----------------------|----------|
| Tipo Producto:       | Todos        |                   |           |          |            | • |                      |          |
| Estado:              | Solo Ingresa | dos y Verificados |           |          |            | ٠ |                      |          |
| Rango de fechas:     | Inicial:     | 04/07/2016        | *         | Final:   | 11/07/2016 | * |                      |          |
| Consultar            |              |                   |           |          |            |   |                      |          |
|                      | is la        |                   | and inter | Benducto | lation     |   | Titular del Producto | 1 pitter |

Nota: Cuando la cuenta de terceros ya se encuentre aprobada, se debe ingresar nuevamente con el usuario con Rol Ingresador a la ruta descrita en el Paso 1.

| Cuenta Origen                                                                                                    |                                                                                                  |               |        |   |   |
|----------------------------------------------------------------------------------------------------|--------------------------------------------------------------------------------------------------|---------------|--------|---|---|
| Tarieta                                                                                                    |                                                                                                  |               |        |   |   |
| larjota                                                                                                    |                                                                                                  |               |        |   |   |
|                                                                                                    |                                                                                                  |               |        |   |   |
| Ubicanity Actual a Pages & Transferencias a Pages                                                                                                    | a Tarieta de Créstito de Tercerus                                                                |               |        |   |   |
| Dama da Tariata da Crádita de                                                                                                    | Terceros                                                                                         |               |        |   |   |
| Pago de Tarjeta de Credito de                                                                                                    |                                                                                                  |               |        |   |   |
| Pago de Tarjeta de Gredito de                                                                                                    |                                                                                                  |               |        |   |   |
| Pago de Tarjeta de Credito de                                                                                                    |                                                                                                  |               |        |   |   |
| rago de Tarjeta de Gredito da                                                                                                    |                                                                                                  |               |        |   |   |
| INFORMACIÓN DEL DÉBITO                                                                                                    |                                                                                                  |               |        |   |   |
| INFORMACIÓN DEL DÉBITO<br>Productos a Debitar                                                                                                    | Cuenta de Efectivo                                                                               |               |        |   |   |
| INFORMACIÓN DEL DÉBITO<br>Productos a Debitar<br>Cuenta Origen                                                                                                    | Cuenta de Efectivo     -MONETARIO RE                                                             | NDMIENTO Q -  |        |   |   |
| INFORMACIÓN DEL DÉBITO<br>Productos a Debitar<br>Cuenta Origen<br>Moneda a debitar                                                                                                    | Cuenta de Efectivo     -MONETARIO RE     OUETZALES                                               | NDIMIENTO Q - |        | • | _ |
| INFORMACIÓN DEL DÉBITO<br>Productos a Debitar<br>Cuenta Origen<br>Moneda a debitar<br>INFORMACIÓN DEL CRÉDITO                                                                                        | Cuenta de Efectivo     -MONETARIO RE     OUETZALES                                               | NDIMIENTO Q - |        | • |   |
| INFORMACIÓN DEL DÉBITO<br>Productos a Debitar<br>Cuenta Origen<br>Moneda a debitar<br>INFORMACIÓN DEL CRÉDITO                                                                                        | Cuenta de Efectivo     -MONETARIO RE OUETZALES Pruvbas OYM                                       | NDIMIENTO Q - | Dinisa |   |   |
| INFORMACIÓN DEL DEBITO<br>Productos a Debitar<br>Cuenta Origen<br>Moneda a debitar<br>INFORMACIÓN DEL CRÉDITO<br>Tarjeta<br>Titular                                                                  | Cuenta de Efectivo     -MONETARIO RE OUETZALES Pruebas OYM                                       | NDIMIENTO Q - | Dinina | • |   |
| INFORMACIÓN DEL DÉBITO<br>Productos a Debitar<br>Cuenta Origen<br>Moneda a dobitar<br>INFORMACIÓN DEL CRÉDITO<br>Tarjeta<br>Titular<br>Número de tarjeta                                             | Cuenta de Efectivo     -MONETARIO RE OUETZALES Ptuxbas OYM                                       | NDIMIENTO Q - | Dinina |   | _ |
| INFORMACIÓN DEL DÉBITO<br>Productos a Debitar<br>Cuenta Origen<br>Moneda a debitar<br>INFORMACIÓN DEL CRÉDITO<br>Tarjeta<br>Titular<br>Número de tarjeta<br>Moneda a Acreditar                       | Cuenta de Efectivo -MONETARIO RE OUETZALES Pruebas OYM O DÓLARES * OUETZALES                     | NDIMIENTO Q - | Eminar | • | _ |
| INFORMACIÓN DEL DÉBITO<br>Productos a Debitar<br>Cuenta Origen<br>Moneda a debitar<br>INFORMACIÓN DEL CRÉDITO<br>Tarjeta<br>Titular<br>Número de tarjeta<br>Moneda a Acreditar<br>Moneda a Acreditar | Cuenta de Efectivo     -MONETARIO RE OUETZALES     Pruebas OYM     ODLARES * OUETZALES     50.00 | NDIMIENTO Q - | Dinina |   | - |

- Monto
- Descripción

Dar Clic en "Siguiente"

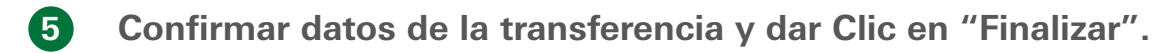

| o de Tariete de            | Crédito de Terceros      |                      |                                       |
|----------------------------|--------------------------|----------------------|---------------------------------------|
| lo de Tarjeta de           | Credito de Terceros      |                      |                                       |
|                            |                          |                      |                                       |
|                            | -                        |                      |                                       |
| Proceeding of the liver of | Orgen                    | The second state and | Deetno                                |
| Cuenta a detater:          | MONETARIO RENDIMENTO Q . | Nümens de tarjeta    | Alteres)                              |
| Titular:                   |                          | Titular              | ANN LUCH ANNET ANNET                  |
| Monto a debitar:           | 00-00 GUETZALES          | Monto a Acreditar:   | 58.09 QUETZALES                       |
| Monto Comision:            | 8.00                     | Detailer             | Pago Taljeta de Terceros -<br>Ocarias |
|                            | 1.00                     |                      |                                       |
| Tipo de cambier            |                          |                      |                                       |

6

El sistema despliega el resultado de la transferencia mostrando un número de consecutivo que ayudará al usuario con Rol Verificador a identificarla.

| Ubscanin Actual » Pages y Transferencias » Pages » Tarieta de Crédito de Terro | r108                                                                                                    |
|--------------------------------------------------------------------------------|----------------------------------------------------------------------------------------------------|
| Pago de Tarjeta de Crédito de Terceros                                         |                                                                                                    |
| 67.9 DB4                                                                       |                                                                                                    |
|                                                                                |                                                                                                    |
| Resultado:                                                                     | El pago fue preingresado exitosamente y esta pendiente de venificación. Número de consecutivo<br>#156397. |
| RealDor Oto Pago                                                               |                                                                                                    |

• Para usuario con Rol Verificador debe realizar los siguientes pasos:

**7** El Usuario con Rol de Verificador debe ingresar la Banca en Línea con las credenciales otorgadas.

|                                    | Bienvenido a BANCA EN-LÍN                                                                                                    | EA              |                                 |             |    |              |     |     |             |                 |           |      |   |   |     |   |   |   |   |           |           |    |
|------------------------------------|----------------------------------------------------------------------------------------------------|-----------------|---------------------------------|-------------|----|--------------|-----|-----|-------------|-----------------|-----------|------|---|---|-----|---|---|---|---|-----------|-----------|----|
| PAGA TU IMPUESTO<br>DE CIRCULACIÓN | Así de fácil, rápido y sencillo<br>puedes pagar tu impuesto                                                                                                    | In<br>Po<br>sid | gre:<br>r Tavis<br>Tavis<br>Ual | 50 a        | Ba | anca<br>wink | en  | Lin | ea<br>le ng | y #50<br>Jaciac | ai<br>Jo. |      |   |   |     |   |   |   |   |           |           |    |
| A TRAVES DE<br>BANCA EN LÍNEA      | FISO2 Selecciona Generación de Formulario                                                                                                    | Con             | Usua<br>trase                   | ino.<br>iña | F  | PRU          | EBA | d.  |             |                 | 12        | 2222 |   |   |     |   |   |   |   |           |           |    |
| <                                  | 12503 Selecciana el Formulario Vehiculos Cintalación,<br>ingresa los datas                                                                                                    |                 | 1                               | 2           | 3  | s            | x   | E   | w           | N               | 8         | R    | D | т | 0   | 0 | 2 |   | + | .im<br> } | piar<br>& | X  |
|                                    | EXCOLUTION AND A Company of the second states and the second states in the second states in t |                 | 9                               | 0           | 4  | н            | Q   | 3   | A           | L               | Z         | Y    | G | V |     | R |   | - | : | ۸         |           | \$ |
|                                    | ESSE adverse a annual of annual a parcent i pro                                                                                                    |                 | 5                               | 7           | 8  | 6            | I   | м   | C           | К               | P         | F    | U | 0 | ñ   | # | = | 1 | ( | 1         |           | %  |
| Impuesto de circulación            | Si aim no tieres tu Banco en Linea solicitala HOY ingresando e<br>www.bancoporterica.com.gt                                                                                                    |                 |                                 |             |    |              |     |     | N           | 7654            |           |      | Ĵ | B | ksp |   |   |   |   |           |           |    |

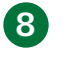

Ingrese al módulo siguiendo la siguiente ruta: Pagos y Transferencias / Transacciones preingresadas.

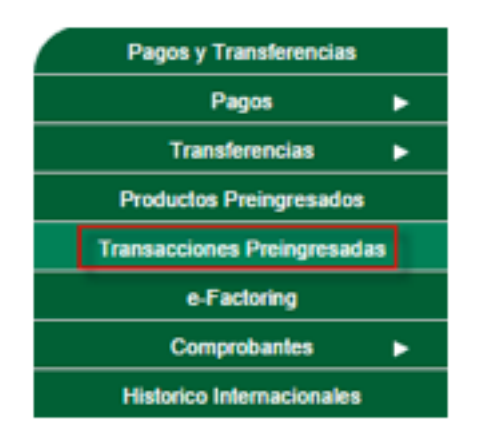

9 Seleccione la transaccion preingresada verificando el número de consecutivo y presione el botón REVISAR.

| ecutivo 🖸 Categoria. | Subc        | regenta         | usuano | recha  | Descripcion | Titular Ungen | Cuenta Origen |
|----------------------|-------------|-----------------|--------|--------|-------------|---------------|---------------|
| acciones             |             |                 |        | -      |             |               |               |
| Consultar            | Inicial:    | 04/07/201       | 6 👻    | Final: | 11/07/2016  | ~             |               |
| Tipo del destino:    | Todos       |                 |        | 100000 | 2020000000  | *             |               |
| Tipo del origen:     | Todos       |                 |        |        |             |               |               |
| Estado:              | Solo Ingres | adas y Verifica | das    |        |             | *             |               |
| Sub Categoria:       | Todos       |                 |        |        |             |               |               |
| -categoria.          | Todos       |                 |        |        |             |               |               |

10 El sistema despliega el detalle de la transacción, presione el boton SALVAR si esta correcta la transaccion esta correcta caso contrario presione el boton CANCELAR.

| Categoria:        | Todos                         | •                  |
|-------------------|-------------------------------|--------------------|
| Sub Categoria:    | Todos                         | •                  |
| Estado:           | Solo Ingresadas y Verificadas | •                  |
| Tipo del origen:  | Todos                         | •                  |
| Tipo del destino: | Todos                         | •                  |
| Rango de fechas:  | Inicial: 04/07/2016 Y Fi      | inal: 11/07/2016 🗸 |
| mes Detaile       |                               |                    |

• Para usuario con Rol Aprobador se ingresará la banca en línea con las credenciales otorgadas.

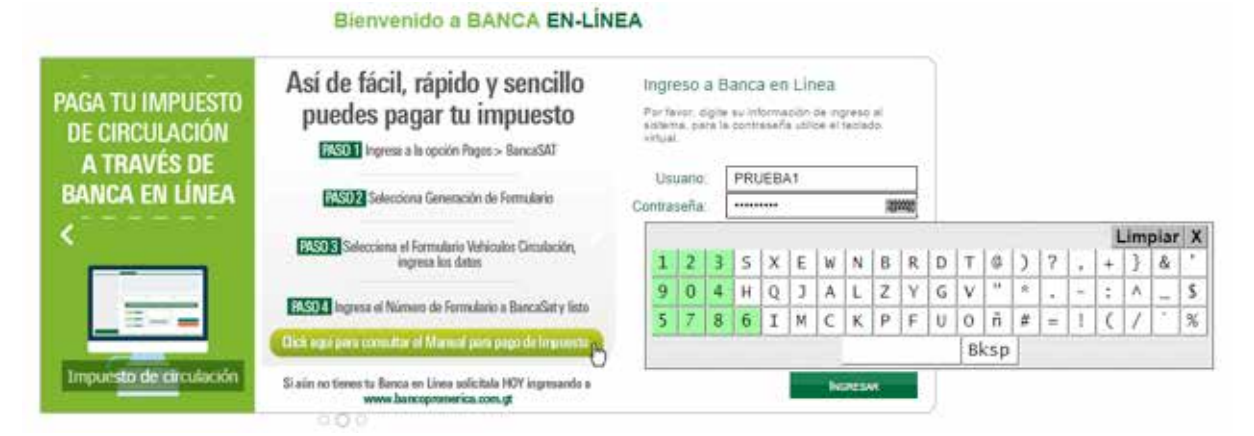

#### Ingrese al módulo siguiendo la siguiente ruta:

Pagos y Transferencias/Transacciones Preingresadas

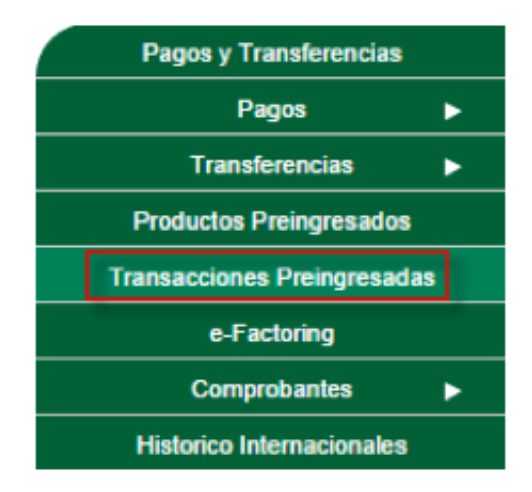

**12** Seleccione la transaccion preingresada verificando el número de consecutivo y presione el botón APLICAR.

| gresadas y Verificadas<br>04/07/2016 |    |            |                   |                         |
|--------------------------------------|----|------------|-------------------|-------------------------|
|                                      |    |            |                   |                         |
| presadas y Verifica                  | ĵ, | i v Final: | Final: 11/07/2016 | 5 V Final: 11/07/2016 V |
| gresadas y Verificadas               |    |            |                   |                         |
| resadas y Verificadas                | -  |            |                   | •                       |
|                                      | 8  |            |                   | -                       |
| ,                                    | -  |            |                   |                         |

П

13 El sistema despliega el detalle de la transacción, presione el boton SALVAR si esta correcta la transaccion esta correcta caso contrario presione el boton CANCELAR.

| Categoria:        | Todos          |                                             |        |            |   |  |
|-------------------|----------------|---------------------------------------------|--------|------------|---|--|
| Sub Categoria:    | Todos          |                                             |        |            |   |  |
| Estado:           | Solo Ingresada | s y Verificadas                             |        |            | • |  |
| Tipo del origen:  | Todos          | Non-ten ten ten ten ten ten ten ten ten ten |        |            |   |  |
| Tipo del destino: | Todos          |                                             |        |            |   |  |
| Rango de fechas:  | Inicial:       | 04/07/2016                                  | Final: | 11/07/2016 | ~ |  |
| itar              |                |                                             |        |            |   |  |
| ones Detaile      |                |                                             |        |            |   |  |

El sistema despliega un mensaje donde se confirma que la transacción se ha realizado con éxito.

| Categoria:        | Todos                               |                                    |        |            | *                  |            |
|-------------------|-------------------------------------|------------------------------------|--------|------------|--------------------|------------|
| Sub Categoria:    | Todos                               |                                    |        |            | •                  |            |
| Estado:           | Solo Ingresada                      | s y Verificadas                    |        |            |                    |            |
| Tipo del origen:  | Todos                               |                                    | *      |            |                    |            |
| Tipo del destino: | Todos                               |                                    |        |            | •                  |            |
| Rango de fechas:  | Inicial:                            | 04/07/2016                         | Final: | 11/07/2016 | ~                  |            |
| nsutar            |                                     |                                    |        |            |                    |            |
| Property lies     |                                     |                                    |        |            |                    |            |
| ciones Detalle    |                                     |                                    |        |            |                    |            |
| A                 | cción a realizar:                   | Aplicar<br>Successful to do widdle |        |            | Consecutivo:       | 156397     |
| Cuenta/t          | o Transacción:<br>arjeta a debitar: | Pago Tarjeta de crédito            |        |            | Cuenta a Acreditar |            |
|                   | Titular:                            |                                    |        |            | Titular:           | AUTTILIES. |
|                   | a state of the state of the state   | FG 00                              |        |            |                    |            |

### 2. PAGO DE PRÉSTAMOS DE TERCEROS

**1** Ingrese a Pagos y Transferencias / Pagos / Préstamos de terceros

| Pagos y Transferencias     |          |                                |
|----------------------------|----------|--------------------------------|
| Pagos                      | •        | Tarjeta de Crédito             |
| Transferencias             | <u> </u> | Tarjeta de Crédito de Terceros |
| Productos Preingresados    |          | Préstamos de terceros          |
| Transacciones Preingresada | as       | Pago de Servicios              |
| Transacciones Programada   | is       | BancaSAT                       |
| Planillas/Proveedores      | •        | Admin. de Archivos 🕨 🕨         |
| e-Factoring                |          |                                |
| Comprobantes               | •        |                                |
| Historico Internacionales  |          |                                |

#### Dar Clic en "Agregar" para agregar un préstamo.

| Ubscaption Actual + Pages y Transferminian + Pages | Présidences de lecteros |           |          |           |
|----------------------------------------------------|-------------------------|-----------|----------|-----------|
| ano de Préstamos de Tercer                         | 05                      |           |          |           |
| ago de Frestanios de Tercer                        |                         |           |          |           |
|                                                    |                         |           |          |           |
|                                                    |                         |           |          |           |
| FORMACIÓN DEL DÉBITO                               |                         |           |          |           |
| Productos a Debitar                                | Cuenta de Efectivo      |           |          |           |
| Cuenta Origen                                      | CUENTA                  |           | •        |           |
| Moneda a debitar                                   | QUETZALES               |           | 11       |           |
| FORMACIÓN DEL CRÉDITO                              |                         | 40.0      |          | 3         |
| Préstamo                                           |                         | * Agregat | Eliminar |           |
| Número de Préstamo                                 |                         |           | 11 C     |           |
| Titular                                            |                         |           |          |           |
| Moneda a Acreditar                                 |                         |           |          |           |
| Monto                                              | 0.00                    |           |          |           |
| Descripción                                        |                         |           |          |           |
|                                                    |                         |           |          |           |
|                                                    |                         |           |          | Signierte |
|                                                    |                         |           |          | Signier   |

#### Seleccionar:

• Producto

Digitar el número del préstamo y el alias del producto, seguido de Clic en "Siguiente"

| Ubicación Actual » Pagos y Transferencias » Transferencias » Acceso para Tran<br>Solicitud de acceso para transferencias | afferencian                   |           |
|----------------------------------------------------------------------------------------------------|-------------------------------|-----------|
| Solicitud de acceso para transferencias —                                                                                |                               |           |
| INFORMACIÓN DE LA GESTIÓN                                                                                                |                               |           |
| Destino de la Transferencia:                                                                                             | () ¿Es un producto del Banco? |           |
| Producto:                                                                                                    | Préstamo 🔻                    |           |
| Número de Préstamo                                                                                                    |                               |           |
| Alias del producto:                                                                                                    |                               |           |
|                                                                                                    |                               | Siguiente |

2

Confirmar que los datos estén correctos, luego debe seleccionar el número telefónico o el correo electrónico o ambos al que deberá mandarse el código de TOKEN, y dar Clic en "Solicitar Código de Autorización". Deberá digitar el código que fue enviado a los canales seleccionados y dar Clic en "Finalizar".

| ION                                                 |                                                                                                    |                                                                                                    |                                                                                                    |                                                                                                    |
|-----------------------------------------------------|----------------------------------------------------------------------------------------------------|----------------------------------------------------------------------------------------------------|----------------------------------------------------------------------------------------------------|----------------------------------------------------------------------------------------------------|
| Producto:                                           | Préstano                                                                                                    |                                                                                                    |                                                                                                    |                                                                                                    |
| Número de Préstamo                                  |                                                                                                    |                                                                                                    |                                                                                                    |                                                                                                    |
| mbre del dueno del producto:<br>Alias del producto: |                                                                                                    |                                                                                                    |                                                                                                    |                                                                                                    |
| Anas dei producio.                                  |                                                                                                    |                                                                                                    |                                                                                                    |                                                                                                    |
|                                                     |                                                                                                    |                                                                                                    |                                                                                                    |                                                                                                    |
| lageloga púrpara telefénicas                        |                                                                                                    |                                                                                                    |                                                                                                    |                                                                                                    |
| rectione numero telefonico:                         | ***** Seleccione un Teléfono ***** •                                                                                                    |                                                                                                    |                                                                                                    |                                                                                                    |
| leccione correo electrónico:                        | ***** Seleccione un correo *****                                                                                                    |                                                                                                    |                                                                                                    |                                                                                                    |
|                                                     |                                                                                                    |                                                                                                    |                                                                                                    |                                                                                                    |
|                                                     | Solicitar Código de Autorización                                                                                                    |                                                                                                    |                                                                                                    |                                                                                                    |
|                                                     |                                                                                                    |                                                                                                    |                                                                                                    |                                                                                                    |
|                                                     | Producto:<br>Número de Préstamo<br>nbre del dueño del producto:<br>Allas del producto:<br>leccione número telefónico:<br>leccione correo electrónico: | Producto:         Préstamo           Número de Préstamo<br>nbre del dueño del producto:<br>Allas del producto:         Allas del producto:           decclone número telefónico:         ***** Seleccione un Teléfono ***** •           deccione correo electrónico:         ***** Seleccione un correo *****           Solictar Cédigo de Autorización         ***** | Producto:       Préstamo         Número de Préstamo       Número del Préstamo         nbre del dueño del producto:       Allas del producto:         Allas del producto:       ***** Seleccione un Teléfono ***** •         leccione número telefónico:       ***** Seleccione un Teléfono ***** •         leccione correo electrónico:       ***** Seleccione un correo ***** •         Selectar Cédige de Autorización       • | Número de Préstamo         Número de Préstamo         nbre del dueño del producto:         Allas del producto:         Allas del producto:         deccione número telefónico:         reccione correo electrónico:         Seleccione un correo ***** •         Solicitar Cédigo de Autorización |

El sistema despliega un mensaje confirmado el éxito de la adición del producto de terceros.

| n Auberla Pagus a Torotherm | na a Transfermina a Ar | norma auto Trara Itramite |            |  |  |
|-----------------------------|------------------------|---------------------------|------------|--|--|
| nuu ue acceso pa            | ra transierend         | aas 🗕                     |            |  |  |
| LTADO DE LA CREACIÓN        | DEL ACCESO             |                           |            |  |  |
|                             |                        | Resultato: Resulta        | do exitoso |  |  |
|                             |                        |                           |            |  |  |
|                             |                        |                           |            |  |  |

Nota: Cuando el préstamo de terceros ya se encuentre aprobado, se debe ingresar a la ruta descrita en el Paso 1.

3

#### **Seleccionar los siguiente:**

- Cuenta Origen
- Préstamo

| Ubicación Actual » Pagos y Transferencias » Pagos » Présta | mos de terceros |
|------------------------------------------------------------|-----------------|
| Pago de Préstamos de Terceros                              | P               |

| FORMACIÓN DEL DÉBITO  |             |               |              |         |          |  |
|-----------------------|-------------|---------------|--------------|---------|----------|--|
| Productos a Debitar   | Cuenta de F | Efectivo      |              |         |          |  |
| Cuenta Origen         |             | -MONETARIO CU | JENTA PREMIA | 0       | •        |  |
| Moneda a debitar      | QUETZALES   | -             |              | -       |          |  |
| FORMACIÓN DEL CRÉDITO |             |               |              |         |          |  |
| Préstamo              | -           | Prestamo      |              | Agregar | Eliminar |  |
| Número de Préstamo    | _           |               |              |         |          |  |
| Titular               |             |               |              |         |          |  |
| Moneda a Acreditar    | QUETZALES   |               |              |         |          |  |
| Monto                 | i -         | 0.00          |              |         |          |  |
| Descripción           |             |               |              |         |          |  |
|                       |             |               |              |         |          |  |
|                       |             |               |              |         |          |  |

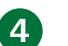

#### Ingrese los siguientes datos:

- Monto
- Descripción

#### Dar Clic en "Siguiente"

| o de Préstamo     | e de Terceros    | P                                                     |                  |         |     |
|-------------------|------------------|-------------------------------------------------------|------------------|---------|-----|
| de Prestanio      | s de Terceros    | -                                                     |                  |         |     |
|                   |                  |                                                       |                  |         |     |
|                   |                  |                                                       |                  |         |     |
| RMACIÓN DE DATO   |                  |                                                       |                  |         |     |
|                   | Orig             | 80                                                    | ſ                | Jestino |     |
| Cuenta a debitar: | 1.5              | Número de tarjeta:                                    |                  |         |     |
| Monto a debitar:  | 100.00 QUETZALES | Titular                                               |                  |         |     |
| Monto Comision:   | 0.00             | Detalle:                                              | Page otro monto  |         |     |
| % Comisión:       | 0.00             | Monto a Acreditar:                                    | 100.00 QUETZALES |         |     |
| Tipo de cambio:   | 1.00             | Descripción:                                          | Pruebas          |         |     |
|                   |                  | Atención: Este pago puede generar cargos adicionales. |                  |         |     |
|                   |                  |                                                       | -                | - Autom | 100 |
|                   |                  |                                                       |                  |         |     |

**5** Confirmar datos de la transferencia y dar Clic en "Finalizar".

6 El sistema despliega un mensaje confirmado el éxito del pago de tarjeta de terceros.

| Pago de Préstamos de Terceros | Ð          |                          |
|-------------------------------|------------|--------------------------|
|                               |            |                          |
|                               |            |                          |
|                               | Desultador | Dano soalizado con évito |

El pago de préstamos de terceros para clientes jurídicos funcionará de la siguiente forma:El usuario con Rol Ingresador realiza la siguiente acción:

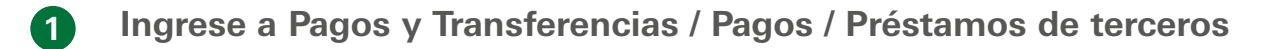

| Pagos y Transferencias      |          |                                |
|-----------------------------|----------|--------------------------------|
| Pagos 🕨                     | _        | Tarjeta de Crédito             |
| Transferencias              | <u> </u> | Tarjeta de Crédito de Terceros |
| Productos Preingresados     |          | Préstamos de terceros          |
| Transacciones Preingresadas |          | Pago de Servicios              |
| Transacciones Programadas   |          | BancaSAT                       |
| Planillas/Proveedores       | <u> </u> | Admin. de Archivos 🕨 🕨         |
| e-Factoring                 |          |                                |
| Comprobantes                | •        |                                |
| Historico Internacionales   |          |                                |

Dar Clic en "Agregar" para agregar un préstamo de terceros

| Ubication Actual a Pages x Transferencias x Pages | a Préstamos de terreros |         |       |            |
|---------------------------------------------------|-------------------------|---------|-------|------------|
| Pago de Préstamos de Tercer                       | os D                    |         |       |            |
| r ago de r restantos de rerect                    |                         |         |       |            |
|                                                   |                         |         |       |            |
|                                                   |                         |         |       |            |
| INFORMACIÓN DEL DÉBITO                            |                         |         |       |            |
| Productos a Debitar                               | Cuenta de Electivo      |         |       |            |
| Cuenta Origen                                     | -CUENTA                 |         | •     |            |
| Moneda a debitar                                  | OUETZALES               |         |       |            |
| INFORMACIÓN DEL CRÉDITO                           |                         | <br>    |       |            |
| Préstaroo                                         |                         | Agregar | Ummar |            |
| Número de Préstano                                | L                       |         |       |            |
| Titular                                           |                         |         |       |            |
| Moneda a Acreditar                                |                         |         |       |            |
| Monto                                             | 0.00                    |         |       |            |
| Descripción                                       |                         |         |       |            |
|                                                   | -                       |         |       |            |
|                                                   |                         |         |       | Signierite |
|                                                   |                         |         |       |            |

Seleccionar:

2

• Producto

Digitar el número de préstamo y el alias del producto, seguido de Clic en "Siguiente"

| icitud de acceso para transferencias                                                                              | 2                                        |           |
|----------------------------------------------------------------------------------------------------|------------------------------------------|-----------|
| FORMACIÓN DE LA GESTIÓN<br>Destino de la Transferencia:<br>Producto:<br>Número de Prèstamo<br>Allas del producto: | ¿Es un producto del Banco?      Préstamo |           |
|                                                                                                    |                                          | Sigulente |

Confirmar que los datos estén correctos, luego debe dar Clic en "Finalizar".

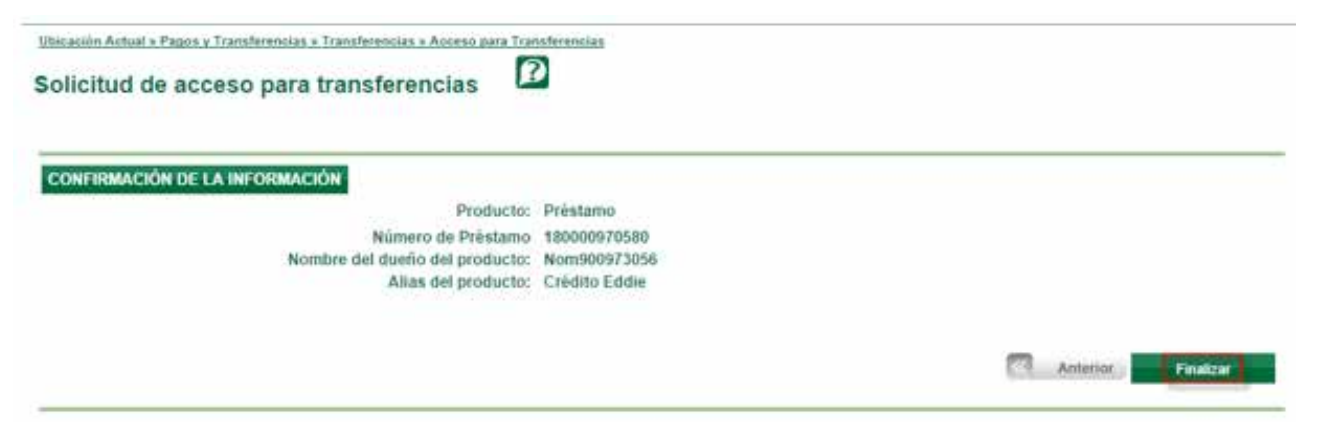

El sistema despliega un mensaje indicando que el producto de terceros ha sido preingresado exitosamente.

| Ubsenio Artaria Pazza Zumiferenza a Transferenzia.<br>Solicitud de acceso para transfere | ncias      | dias                                                                                                    |
|------------------------------------------------------------------------------------------|------------|----------------------------------------------------------------------------------------------------|
| RESULTADO DE LA CREACIÓN DEL ACCESO                                                      | Resultado: | El producto fue prempresado exitosamente y está pendiente de venticación. Número de<br>consecutivo #5821. |

Se debe ingresar con el usuario con Rol Verificador a la siguiente ruta Pagos y Transferencias / Productos Preingresados.

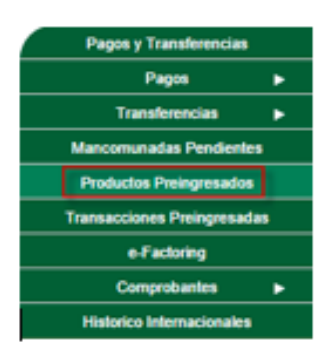

| nsecutivo 오 | Page            |                         |         | \$1/07/2016 |             |           |        |               |
|-------------|-----------------|-------------------------|---------|-------------|-------------|-----------|--------|---------------|
| nsecutivo 📀 | SERVICE R. L.   |                         |         |             |             |           |        |               |
|             | Categoria       | SubCategoria            | Usuario | Fecha       | Descripción | Tibilar ( | Drigen | Cuenta Origen |
| sacciones   |                 |                         |         |             |             |           |        |               |
| Consultar   |                 |                         |         |             |             |           |        |               |
| Rango d     | te fechas: Inic | iat: 04/07/20           | 16 👻    | Final:      | 11/07/2016  | *         |        |               |
| Tipo de     | destino: To     | los                     |         |             |             |           |        |               |
| Tipo d      | el origen: Tor  | ins.                    | 10000   |             |             |           |        |               |
|             | Estado: Sol     | o Ingresartas y Verifiy | radas   |             |             |           |        |               |
| 2001        | ategoria: Tor   | los                     |         |             |             | •         |        |               |
|             | atagonia        | .0\$                    |         |             |             |           |        |               |

El sistema despliega el detalle del producto preingresado, presione el boton SALVAR si esta correcta la transaccion esta correcta caso contrario presione el boton CANCELAR.

|                              |                                                                        | ,                                                                                      |     |
|------------------------------|------------------------------------------------------------------------|----------------------------------------------------------------------------------------|-----|
| odos                         |                                                                        | •                                                                                      |     |
| olo Ingresadas y Verificadas |                                                                        | •                                                                                      |     |
| odos                         |                                                                        | •                                                                                      |     |
| idos                         |                                                                        | •                                                                                      |     |
| cial: 04/07/2016 🗸           | Final: 11/07/2016                                                      | ~                                                                                      |     |
| n a realizar: Revisar        |                                                                        | Consecutivo: 156397                                                                    |     |
| A DATA TALLA DATA            | dos<br>lo Ingresadas y Verificadas<br>dos<br>dos<br>stat: 04/07/2016 v | dos<br>lo Ingresadas y Venficadas<br>dos<br>dos<br>dat: 04/07/2016 ✔ Final: 11/07/2016 | dos |

El sistema desplegará mensaje "Producto Revisado Exitosamente"

| PRODUCTO REVISADD EX | esados      | Ø         |                                   |          |                                                                                                    |                      |          |
|----------------------|-------------|-----------|-----------------------------------|----------|----------------------------------------------------------------------------------------------------|----------------------|----------|
| Tipo Producto:       | Todos       |           |                                   |          | •                                                                                                    |                      |          |
| Estado:              | Solo Ingres | ados y Ve | rificados                         |          |                                                                                                    |                      |          |
| Rango de fechas:     | Inicial:    | 04/07     | /2016 🖌                           | Final:   | 11/07/2016 🛩                                                                                                    |                      |          |
| ductos               | e           | Fecha     | Tipo Producto                     | Producto | Afaa                                                                                                    | Titular del Producto | Estade   |
|                      |             |           | Rest of the local division of the |          | All the second second se |                      |          |
|                      |             | 11/07/201 | 5 T                               |          | Proebas Crynt                                                                                                    |                      | Vertific |

Se debe ingresar con el usuario con Rol Aprobador a la siguiente ruta Pagos y Transferencias / Productos Preingresados.

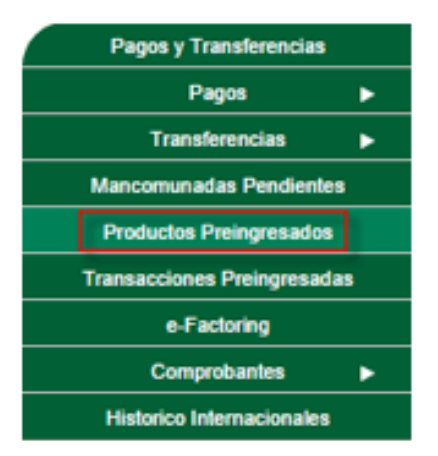

Seleccione el producto preingresado verificando el número de consecutivo, seguido de Clic en "Aprobar".

| Tipo                               | roducto:  | odos                 |          |         |            | *                    |        |        |
|------------------------------------|-----------|----------------------|----------|---------|------------|----------------------|--------|--------|
|                                    | Estado:   | olo Ingresados y Ver | ficados  |         |            |                      |        |        |
| Rango                              | e fechas: | icial: 04/07/        | 2016     | V Finat | 11/07/2016 | ~                    |        |        |
| Contract Contract                  |           |                      |          |         |            |                      |        |        |
| Consultar<br>ductos                |           |                      |          |         |            |                      |        |        |
| Consultar<br>eductos<br>olicitante | Fecha     | Tipo Producto        | Producto | Alias   |            | Titular del Producto | Estado | Moneda |

El sistema despliega el detalle del producto preingresado, presione el boton SALVAR si esta correcta la transaccion esta correcta caso contrario presione el boton CANCELAR.

| Tipo Producto:   | Todos                                             |                                                                            |        |                                                                 |         |  |
|------------------|---------------------------------------------------|----------------------------------------------------------------------------|--------|-----------------------------------------------------------------|---------|--|
| Estado:          | Solo Ingresa                                      | dos y Verificados                                                          |        | •                                                               |         |  |
| Rango de techas: | Inicial:                                          | 04/07/2016                                                                 | Final: | 11/07/2016                                                      |         |  |
| s Detaile        | on a realizar:                                    |                                                                            |        | Consecutivo:                                                    | 5821    |  |
| Tipo             | Fecha:<br>de Producto:                            | 11/07/2016 12 32 39 p.m.<br>Tarjeta de Crédito                             |        | Usuario:<br>Producto:                                           |         |  |
| Tipo             | Fecha:<br>de Producto:<br>del Producto<br>Estado: | 11/07/2016 12 32 39 p.m.<br>Tarjeta de Crédito<br>Pruebas OYM<br>Vertinado |        | Usuario:<br>Producto:<br>Propietario del Producto:<br>Monadario | DÓLARES |  |

El sistema desplegará mensaje "Producto Aplicado Exitosamente"

| PHODUCTO APLICADO EX   | TOBAMENTE    |             |               |          |                            |   |                      |        |
|------------------------|--------------|-------------|---------------|----------|----------------------------|---|----------------------|--------|
| Tipo Producto:         | Todos        |             |               |          |                            | • |                      |        |
| Estado:                | Solo Ingresa | dos y Verif | lcados        |          |                            |   |                      |        |
| Rango de fechas:       | Inicial:     | 04/07/2     | 016 👻         | Final:   | 11/07/2016                 | ~ |                      |        |
| Consultar              |              | vu.         |               |          |                            |   |                      |        |
| iecutivo 💿 Solicitante | - F          | echa        | Tipo Producto | Producto | Alias                      | _ | Titular del Producto | Estado |
|                        |              |             |               | No       | hay registros disponibles. |   |                      |        |

Nota: Cuando la cuenta de terceros ya se encuentre aprobada, se debe ingresar nuevamente con el usuario con Rol Ingresador a la ruta descrita en el Paso 1.

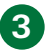

#### Seleccionar los siguiente:

- Cuenta Origen
- Préstamo

| INFORMACIÓN DEL DÉBITO        |                    |                             |          |          |
|-------------------------------|--------------------|-----------------------------|----------|----------|
| Productos a Debitar           | Cuenta de Efectivo |                             |          |          |
| Cuenta Origen                 | -CUENTA            |                             | •        |          |
| Moneda a debitar              | QUETZALES          |                             |          |          |
| INFORMACIÓN DEL CRÉDITO       |                    |                             |          |          |
| Préstamo                      | - Crédito          | <ul> <li>Agregar</li> </ul> | Eliminar |          |
| Número de Préstamo<br>Titular |                    |                             |          |          |
| Moneda a Acreditar            | QUETZALES          |                             |          |          |
| Monto                         | 100.00             |                             |          |          |
| Descripción                   | Prueba             |                             |          |          |
|                               |                    |                             |          | Siguient |
|                               |                    |                             |          |          |

- 4 Ingrese los siguientes datos:
  - Monto
  - Descripción

Dar Clic en "Siguiente"

**5** Confirmar datos de la transferencia y dar Clic en "Finalizar".

|                   |                  | Origen              |                                   | I                | Destino |  |
|-------------------|------------------|---------------------|-----------------------------------|------------------|---------|--|
| Cuenta a debitar: |                  |                     | Número de tarjeta:                |                  |         |  |
| Monto a debitar:  | 100.00 OUETZALES |                     | Titular                           |                  |         |  |
| Monto Comision:   | 0.00             |                     | Detalle:                          | Pago otro monto  |         |  |
| % Comisión:       | 0.00             |                     | Monto a Acreditar:                | 100.00 QUETZALES |         |  |
| Tipo de cambio:   | 1.00             |                     | Descripción:                      | Prueba           |         |  |
|                   |                  | Atención: Este pago | puede generar cargos adicionales. |                  |         |  |
|                   |                  |                     |                                   | -                |         |  |

6 El sistema despliega el resultado de la transferencia mostrando un número de consecutivo que ayudará al usuario con Rol Verificador a identificarla.

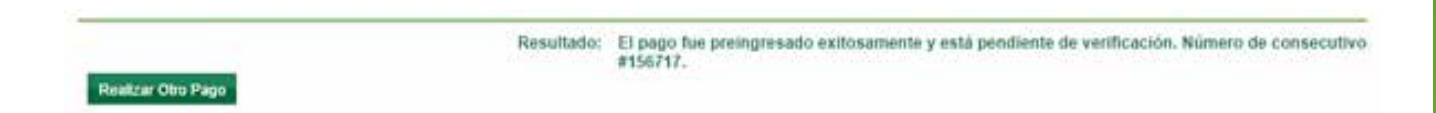

• Para usuario con Rol Verificador debe realizar los siguientes pasos:

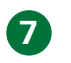

El Usuario con Rol de Verificador debe ingresar la Banca en Línea con las credenciales otorgadas.

|                                                                                                    | Bienvenido a BANCA EN-LÍN                                                                    | EA     |                        |                                                                                                    |     |               |      |     |    |    |   |    |   |   |     |   |   |   |   |     |     |    |
|----------------------------------------------------------------------------------------------------|----------------------------------------------------------------------------------------------|--------|------------------------|----------------------------------------------------------------------------------------------------|-----|---------------|------|-----|----|----|---|----|---|---|-----|---|---|---|---|-----|-----|----|
| PAGA TU IMPUESTO<br>DE CIRCULACIÓN                                                                              | Así de fácil, rápido y sencillo<br>puedes pagar tu impuesto                                  | 11 635 | tgit<br>or te<br>sterr | 1940 (<br>1940 (<br>19 | a B | anci<br>+= 11 | a er | Lie | 68 |    | 4 |    |   |   |     |   |   |   |   |     |     |    |
| A TRAVES DE<br>BANCA EN LÍNEA                                                                                   | Selectiona Generación de Fermularie                                                          | Con    | triss<br>stran         | ieto<br>offa                                                                                                    | -   | PR(           |      | 45  |    | _  |   |    |   |   |     |   |   |   |   |     |     |    |
| <                                                                                                    | Selections el Formulario Valvicales Dimulación,<br>ingreso los dates                         |        | 1                      | 2                                                                                                    | 3   | s             | x    | ŝ   | W  | Ň  | в | R  | 0 | T | a   | 6 | 2 | 1 | + | .im | a a | X  |
|                                                                                                    |                                                                                              |        | 9                      | 0                                                                                                    | 4   | H             | Q    | 3   | A  | L  | z | Y. | G | v | +   |   | 1 | 1 | 1 | ٨   | -   | 5  |
|                                                                                                    | EXCEL Segment of Namers As Formulation a BancaSarry Sets                                     |        | 5                      | 7                                                                                                    | 8   | 6             | I    | M   | ς  | K. | p | F  | U | 0 | ń   | # | = | 1 | ( | 1   | *   | 54 |
| The second second second second second second second second second second second second second second second se | Child start part counter of Manual part page in Ingones                                      |        |                        |                                                                                                    |     |               |      |     |    | _  |   |    |   | 6 | csp |   |   |   |   |     |     |    |
| Impuesto de carculación                                                                                         | El ales no temes to Banca en Linea acticitade HOV impresenter a<br>www.bancapremerica.com.gt |        |                        |                                                                                                    |     |               |      |     | k  | -  | 1 |    | J |   |     |   |   |   |   |     |     |    |

8 Ingrese al módulo siguiendo la siguiente ruta: Pagos y Transferencias / Transacciones preingresadas.

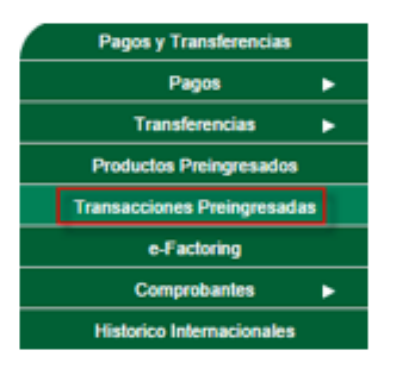

9 Seleccione la transaccion preingresada verificando el número de consecutivo y presione el botón REVISAR.

| nsacciones<br>onsecutivo (        | Categoria    | SubCategoria            | Usuario   | Fecha | Descripción | Titular Origen | Cuenta Origen |   |
|-----------------------------------|--------------|-------------------------|-----------|-------|-------------|----------------|---------------|---|
| nsacciones<br>onsecutivo <b>(</b> | Categoria    | SubCategoria            | Usuario   | Fedia | Descripción | Titular Origen | Cuenta Origen | 1 |
| sacciones                         |              |                         |           |       |             |                |               |   |
|                                   |              |                         |           |       |             |                |               |   |
| Consultar                         |              | meway. Storage          |           |       |             |                |               |   |
| Rango                             | de fechas:   | micial: 07/07/2         | 016 👻 Fin | ial:  | 4/07/2016   | v              |               |   |
| Tipo d                            | del destino: | Todos                   |           |       |             | *              |               |   |
| Tipo                              | del origen:  | Todos                   |           |       |             |                |               |   |
|                                   | Estado:      | Solo Ingresadas y Verif | icadas    |       |             |                |               |   |
| Sub                               | Categoria:   | Todos                   |           |       |             |                |               |   |
| 1.000                             |              |                         |           |       |             |                |               |   |

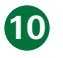

El sistema despliega el detalle de la transacción, presione el boton SALVAR si esta correcta la transaccion esta correcta caso contrario presione el boton CANCELAR.

| Categoria:        | Todos                           |                                          |          |            |   |                                                |        |
|-------------------|---------------------------------|------------------------------------------|----------|------------|---|------------------------------------------------|--------|
| Sub Categoria:    | Todos                           |                                          |          |            |   |                                                |        |
| Estado:           | Solo Ingresadas y               | Verificadas                              |          |            |   |                                                |        |
| Tipo del origen:  | Todos                           |                                          |          |            |   |                                                |        |
| Tipo del destino: | Todos                           |                                          |          |            |   |                                                |        |
| Rango de lechas:  | Inicial: 07                     | 07/2016                                  | · Final: | 14/07/2016 | ~ |                                                |        |
| ingeneral and     |                                 |                                          |          |            |   |                                                |        |
| iones Detaile     | Acción a reali<br>Tipo Transacc | zor: Revisar<br>ión: Pago Présta<br>tar: | mo       |            |   | Consecutivo:<br>Usuario<br>Cisenta a Acreditar | 156717 |

• Para usuario con Rol Aprobador se ingresará la banca en línea con las credenciales otorgadas.

| PAGA TU IMPUESTO<br>DE CIRCULACIÓN                                                                                                    | Así de fácil, rápido y sencillo<br>puedes pagar tu impuesto | Por<br>siste | tavor.<br>ente p | a B<br>ogte<br>ere la | anca<br>se of | a en | Lin<br>utic | ea<br>e ing<br>e al t | ress<br>aciad | al<br>ID |   |   |   |     |   |     |   |   |     |     |   |
|----------------------------------------------------------------------------------------------------|-------------------------------------------------------------|--------------|------------------|-----------------------|---------------|------|-------------|-----------------------|---------------|----------|---|---|---|-----|---|-----|---|---|-----|-----|---|
| A TRAVES DE<br>BANCA EN LÍNEA                                                                                                    | ESSO2 Selecciona Generación de Formulario                   | U<br>Contr   | suari<br>aseñ    | с:<br>к.              | PRU           | JEB/ | 1           | _                     | _             | 100      | - |   |   |     |   |     |   |   |     |     |   |
| <                                                                                                    | MST Colorison of Consulatio Weblinder Constants             |              |                  |                       |               |      |             |                       |               |          |   |   |   | - 0 |   | с ) |   | L | imp | iar | ) |
|                                                                                                    | ingress los datos                                           | 1            | 2                | 3                     | S             | x    | E           | W                     | N             | В        | R | D | Т | 0   | 0 | 2   |   | + | }   | &   | 1 |
|                                                                                                    |                                                             | 9            | 0                | 4                     | H             | Q    | J           | A                     | L.            | Z        | Y | G | v |     | * | -   | - | 4 | ۸   | _   | s |
|                                                                                                    | RESULA Ingresa el Número de Fermulano a BancaSatty listo    | 5            | 7                | 8                     | 6             | I    | M           | C                     | к             | Р        | F | U | 0 | ñ   | # | =   | 1 | ( | 1   | -   | % |
| and the second second se |                                                             |              |                  |                       |               |      |             |                       |               |          |   |   |   |     |   |     |   |   |     |     | _ |

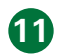

Ingrese al módulo siguiendo la siguiente ruta:

Pagos y Transferencias/Transacciones Preingresadas

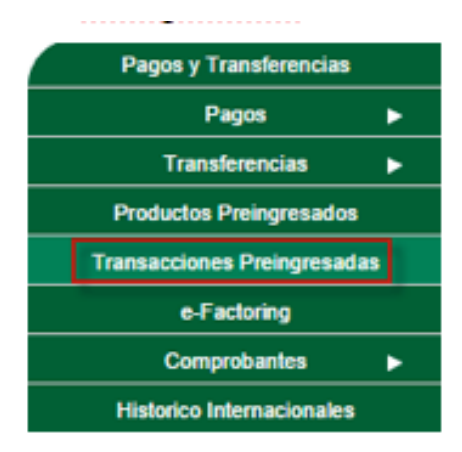

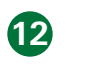

Seleccione la transaccion preingresada verificando el número de consecutivo y presione el botón APLICAR.

| 6717      | Page .         | Préstame        | 3                           | <u> </u> | 14/07/2016 | Franks      |                |               | 4 |
|-----------|----------------|-----------------|-----------------------------|----------|------------|-------------|----------------|---------------|---|
| ovition   | O Categoria    | SubCatego       | oria Vaua                   | ne       | Fechal     | Descripción | Titular Origen | Cuenta Drigen | - |
| sacciones |                |                 |                             |          |            |             |                |               |   |
| Consultar |                |                 |                             |          |            |             |                |               |   |
| Rang      | go de Bechas:  | Inicial:        | 07/07/2016                  | Y Fin    | at [       | 4/07/2016   |                |               |   |
| Tip       | o del destino: | Todas           |                             |          |            |             |                |               |   |
| TH        | po del origen: | Todas           | a ta se incluing the second |          |            |             | •              |               |   |
|           | Estado:        | Solo Ingresadas | y Verificadas               |          |            |             |                |               |   |
| 5         | ub Categoria:  | Todos           |                             |          |            |             |                |               |   |

El s

El sistema despliega el detalle de la transacción, presione el boton SALVAR si esta correcta la transaccion esta correcta caso contrario presione el boton CANCELAR.

| Categoria;        | Todos                                                                          |                                                                                        |       |        |            |  |   |                                                                      |                     |
|-------------------|--------------------------------------------------------------------------------|----------------------------------------------------------------------------------------|-------|--------|------------|--|---|----------------------------------------------------------------------|---------------------|
| Sub Categoria:    | Todos                                                                          |                                                                                        |       |        |            |  | • |                                                                      |                     |
| Estado;           | Solo Ingresadas                                                                | y Venticadas                                                                           |       |        |            |  |   |                                                                      |                     |
| Tipo det origen:  | Todos •                                                                        |                                                                                        |       |        |            |  |   |                                                                      |                     |
| Tipo del destino: | Todos                                                                          |                                                                                        |       |        |            |  | • |                                                                      |                     |
| Rango de fechas:  | Inicial:                                                                       | 07/07/2016                                                                             | ¥     | Finel: | 14/07/2016 |  |   |                                                                      |                     |
| ones Detaile      |                                                                                |                                                                                        |       |        |            |  | _ |                                                                      |                     |
| ones Detaile      | Acción a rei<br>Tipo Transac<br>uentartarjeta a de<br>Ti<br>Monto acre<br>Cone | slizar: Apicar<br>cción: Pago Pein<br>bitar:<br>tular:<br>ditar: 100.00<br>ento: Poeba | tareo |        |            |  |   | Consecutivo:<br>Usaario<br>Cuenta a Acreditar<br>Titulac:<br>Moneda: | 156717<br>OUETZALES |

14 El sistema despliega un mensaje donde se confirma que la transacción se ha realizado con éxito.

| acciones Prei      | ngresad     | das 🖸               |            |            |   |   |  |
|--------------------|-------------|---------------------|------------|------------|---|---|--|
| ANSACCIÓN APLICADA | ENTROSAMEN  | NTE.                |            |            |   |   |  |
| Categoria:         | Todos       |                     |            |            |   | • |  |
| Sub Categoria:     | Todos       |                     |            |            |   | • |  |
| Estado:            | Solo Ingres | sadas y Verificadas |            |            | 0 | * |  |
| Tipo del origen:   | Todos       |                     |            |            |   | • |  |
| Tipo del destino:  | Todos       |                     |            |            |   | • |  |
| Rango de fechas:   | Inicial     | 04/07/2016          | <br>Final: | 11/07/2016 | - |   |  |

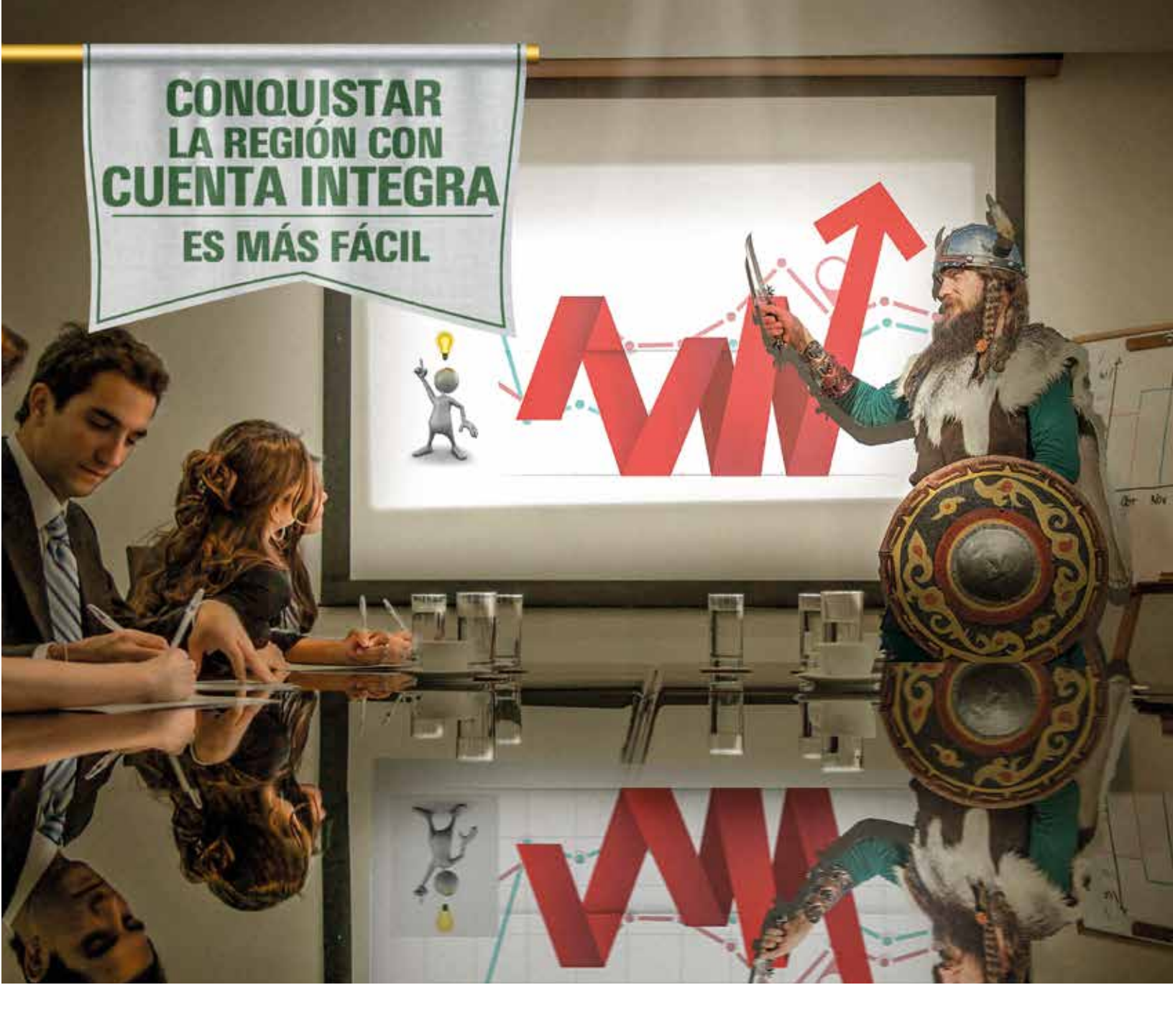

## **Ocho países, un sólo banco.** Cuenta Integra uniendo la región.

Acércate y déjanos ayudarte.

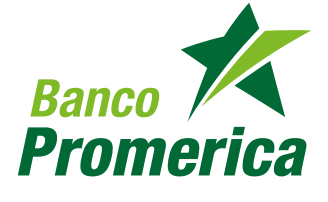

2413-9400

🕲 www.grupopromerica.com 🛛 📑 💟

Grupo Promerica • Guatemala • El Salvador • Honduras • Nicaragua • Costa Rica • Ecuador • República Dominicana • Panamá